- 8.2. Verfügt der PC über einen AUTO-RUN-MODUS, erkennt er die Kamera automatisch als Wechseldatenträger. Öffnen Sie die Datei "Ordner" und bestätigen Sie mit "OK"
- 8.3. Verfügt der Rechner über keinen AUTO-RUN-MODUS, öffnen Sie das Fenster "Arbeitsplatz" und klicken auf "Wechseldatenträger".
- 8.4. Jetzt die rechte Maustaste drücken und "Neu" anklicken.
- 8.5. Nun Textdokumente anklicken und die Datei in "time" umbenennen.
- 8.6. Die Datei "time" öffnen und Datum und Zeit eintragen, Beispiel: 2011-06-08 12:17:00 und nun speichern.
- 8.7. Die Datei "time" mit rechter Maustaste "Kopieren".
- 8.8. Nun klicken Sie die rechte Maustaste und gehen auf "Einfügen". Eine Kopie wird erstellt.
- 8.9. Nun die kopierte Datei in "setdate" umbenennen und öffnen, das Datum und die Zeit werden angezeigt. Diese Datei jetzt speichern
- 8.10. Die Kamera vom PC trennen. Das Datum und die Zeit sind nun aktualisiert
- 8.11. Das Datum des Ordners "DCMI" ändert sich nicht, lediglich das Datum der Fotos wird geändert.